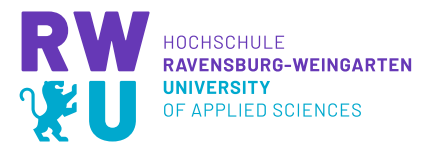

## Wo finde ich Moodle und wie schreibe ich mich in einen Kurs ein?

Sie finden Moodle der RWU, indem Sie auf der Startseite ganz nach unten Scrollen oder www.elearning.hs-weingarten.de in Ihren Browser eingeben.

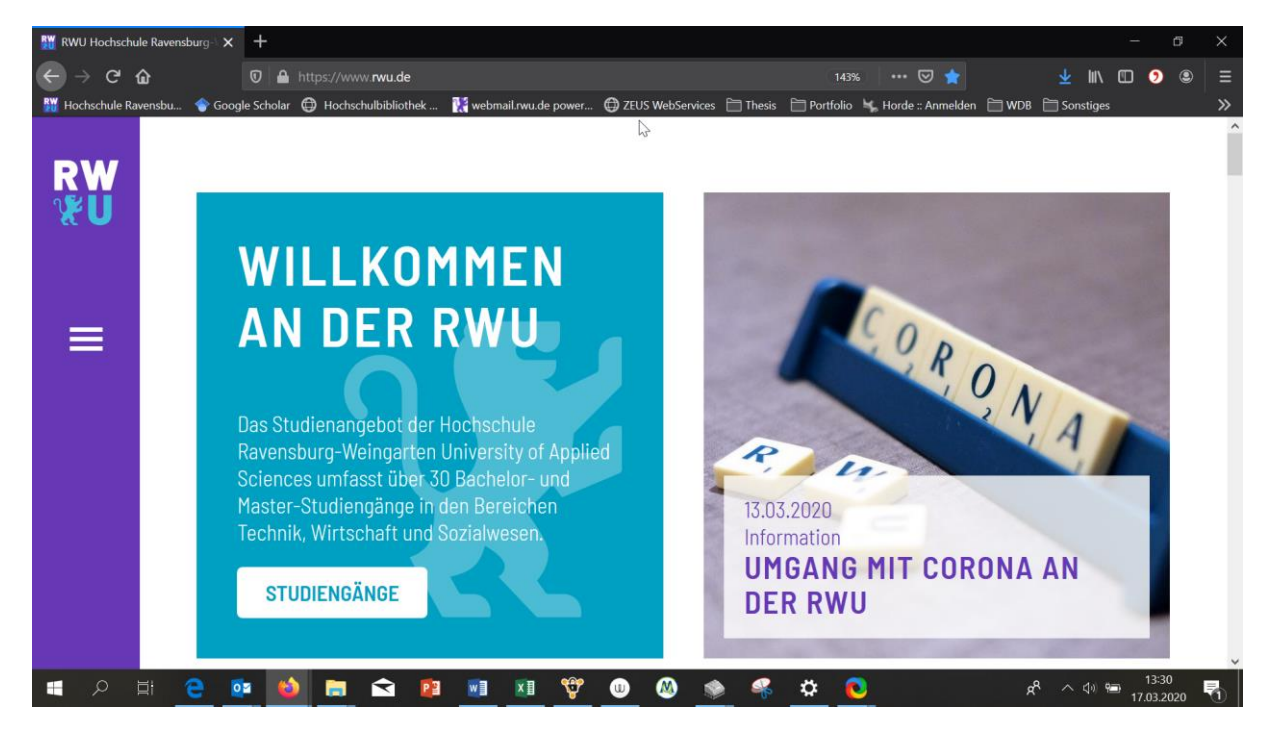

Wenn Sie nach unten gescrollt haben, klicken Sie auf E-Learning (Moodle).

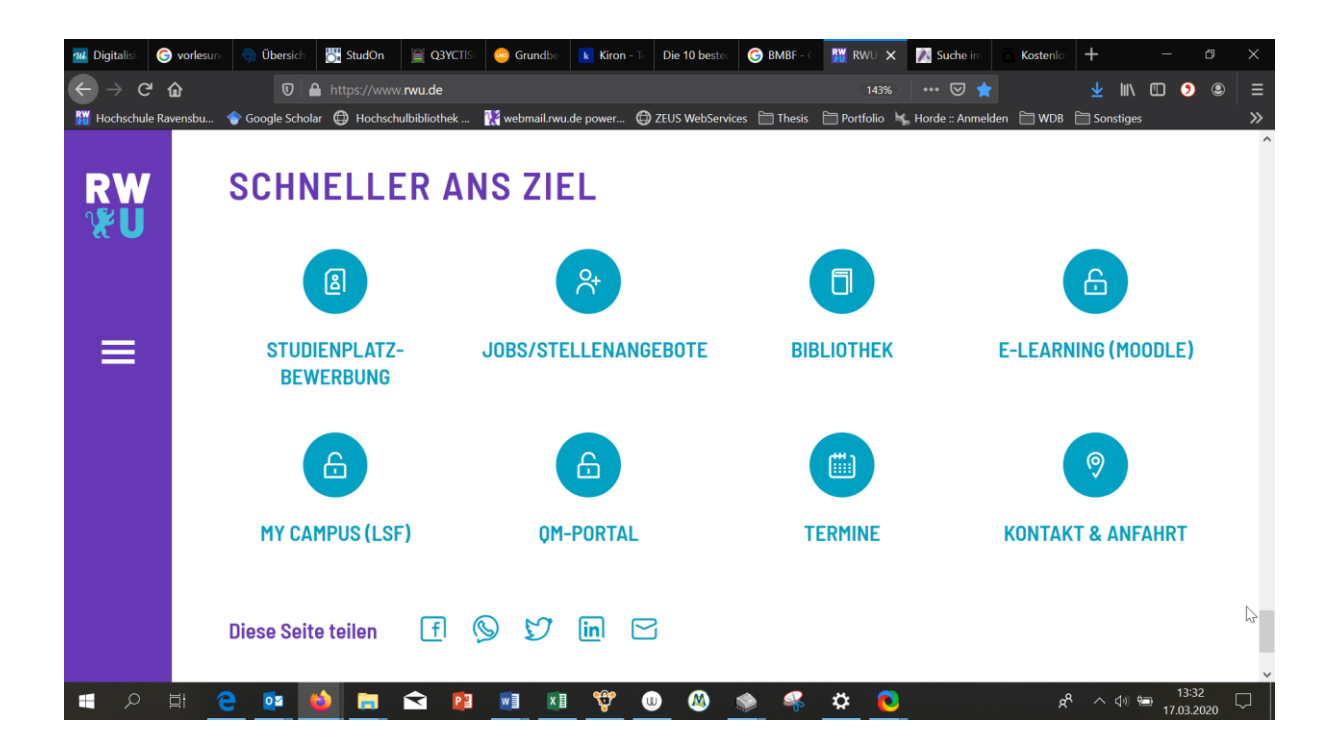

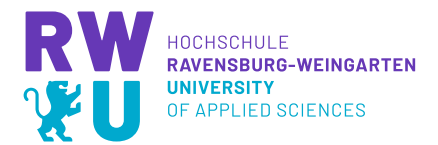

Sie befinden sich jetzt auf der Elearning Plattform Moodle. Klicken Sie rechts oben auf Login, um sich anzumelden.

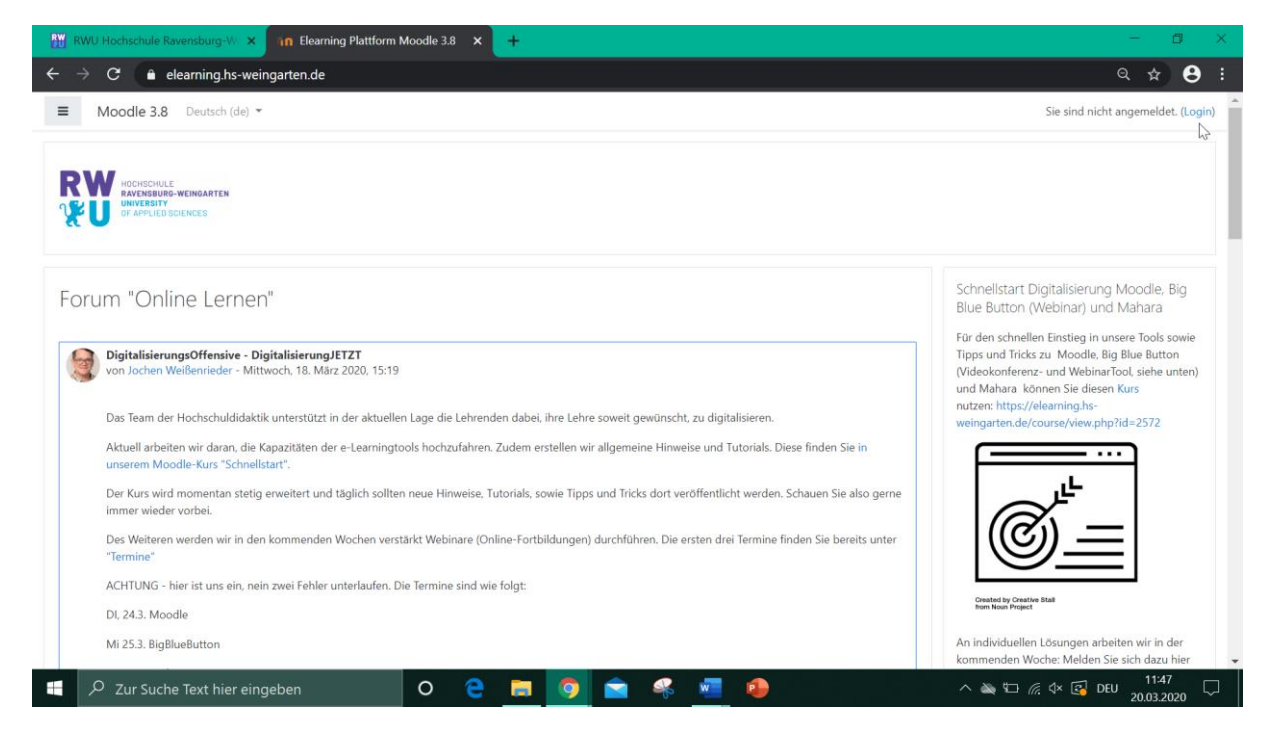

Geben Sie in der Anmeldemaske Ihre Benutzerdaten ein (diese sind dieselben, die Sie für Ihren Email-Account oder Ihren LSF Zugang benötigen) und bestätigen Sie mit Login.

| RWU Hochschule Ravensburg-W: × in Elearning Plattform Moo | die 3.8∴ × +                                                                                                    | - ø ×     |
|-----------------------------------------------------------|----------------------------------------------------------------------------------------------------|-----------|
| ← → C 🌲 elearning.hs-weingarten.de/login/index.php        |                                                                                                    | ९ 🖈 🗣 😫 : |
|                                                           | Anmeldename merken Anmeldename merken Anmeldename merken Anmeldename merken Anmeldename merken Anmeldename merken Anmelden als Gast |           |

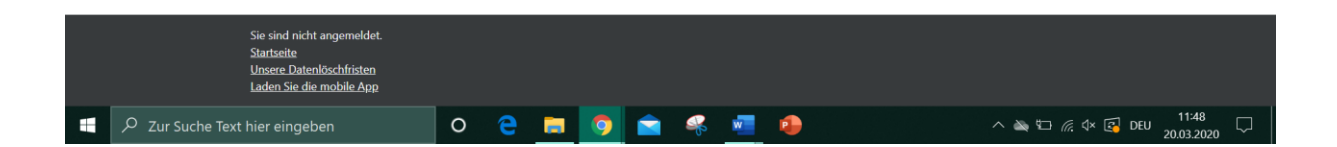

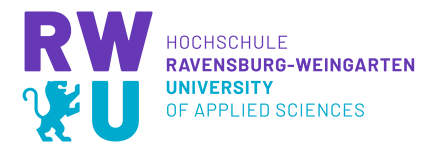

Sie befinden sich nun auf Ihrem Dashboard. Hier sehen Sie unter anderem alle Kurse, die Sie bereits belegt haben. Klicken Sie **links** auf die **Startseite** damit Sie zur Kursübersicht gelangen.

| RWU Hochschule Ravensburg-W x n Dashboard x + - G X                                                                        |                                                |           |                |         |              |                                  |                |                |
|----------------------------------------------------------------------------------------------------|------------------------------------------------|-----------|----------------|---------|--------------|----------------------------------|----------------|----------------|
| $\leftarrow \rightarrow \mathbf{C}$ $\hat{\mathbf{a}}$ elearning.hs-weingarten.de/my/ Q $\Rightarrow$ $\hat{\mathbf{S}}$ : |                                                |           |                |         |              |                                  |                |                |
| E RW Moodle 3.8 Deutsch (de) - Aylin Özkan 🔍 -                                                                             |                                                |           |                |         |              |                                  |                |                |
| Dashboard                                                                                                    |                                                |           |                |         |              | C                                | iese Seite b   | earbeiten      |
| # Startseite                                                                                                    | Kursübersicht                                  |           |                |         | Kalender     |                                  |                |                |
| 🛗 Kalender                                                                                                    | ▼ Alle (außer aus Darstellung entfernte) ▼     | 11        | Kursname 👻 🎹 K | achel 🔻 |              | März 20                          | 20             |                |
| Meine Dateien                                                                                                    | a la la la la la                               |           |                |         | Me           | Di Mi Do                         | Er Sa          | So             |
| 🕿 Meine Kurse                                                                                                    |                                                |           |                |         | 2            | 3 4 5                            | 6 7            | 1 8            |
| Wissensmanageme_WS1718                                                                                                    |                                                |           |                |         | 16           | 10 11 12<br>17 18 19<br>24 25 26 | 20 21<br>27 28 | 22             |
|                                                                                                    | Wirtschaftsinformatik ***<br>Wissensmanagement |           |                |         | 30           | 31                               |                |                |
|                                                                                                    |                                                |           |                |         | Meine Dat    | eien                             |                |                |
|                                                                                                    |                                                |           |                |         |              |                                  |                |                |
| $\searrow$                                                                                                    |                                                |           |                |         | Keine Dateie | n vorhanden                      |                |                |
|                                                                                                    | Zuletzt besuchte Kurse                         |           |                |         | Meine Datei  | en verwalten                     |                |                |
|                                                                                                    |                                                |           |                |         | Letzte Bad   | 0.05                             |                |                |
|                                                                                                    |                                                |           |                |         | Sie haben ke | ine Badges.                      |                |                |
|                                                                                                    |                                                |           |                |         |              | 5                                |                |                |
|                                                                                                    | Wirtschaftsinformatik                          |           |                | _       | Kalender     |                                  |                | -              |
| 📕 🔎 Zur Suche Text hier ei                                                                                                 | ngeben O 🤤 🥅                                   | 🧿 💼 🤻 🐖 🧃 |                |         | ~ 🔌 🗉        | 🥼 🕸 🔂                            | DEU 20.0       | 1:50<br>3.2020 |

Scrollen Sie hier wieder nach unten, um zum Kursbereich zu gelangen.

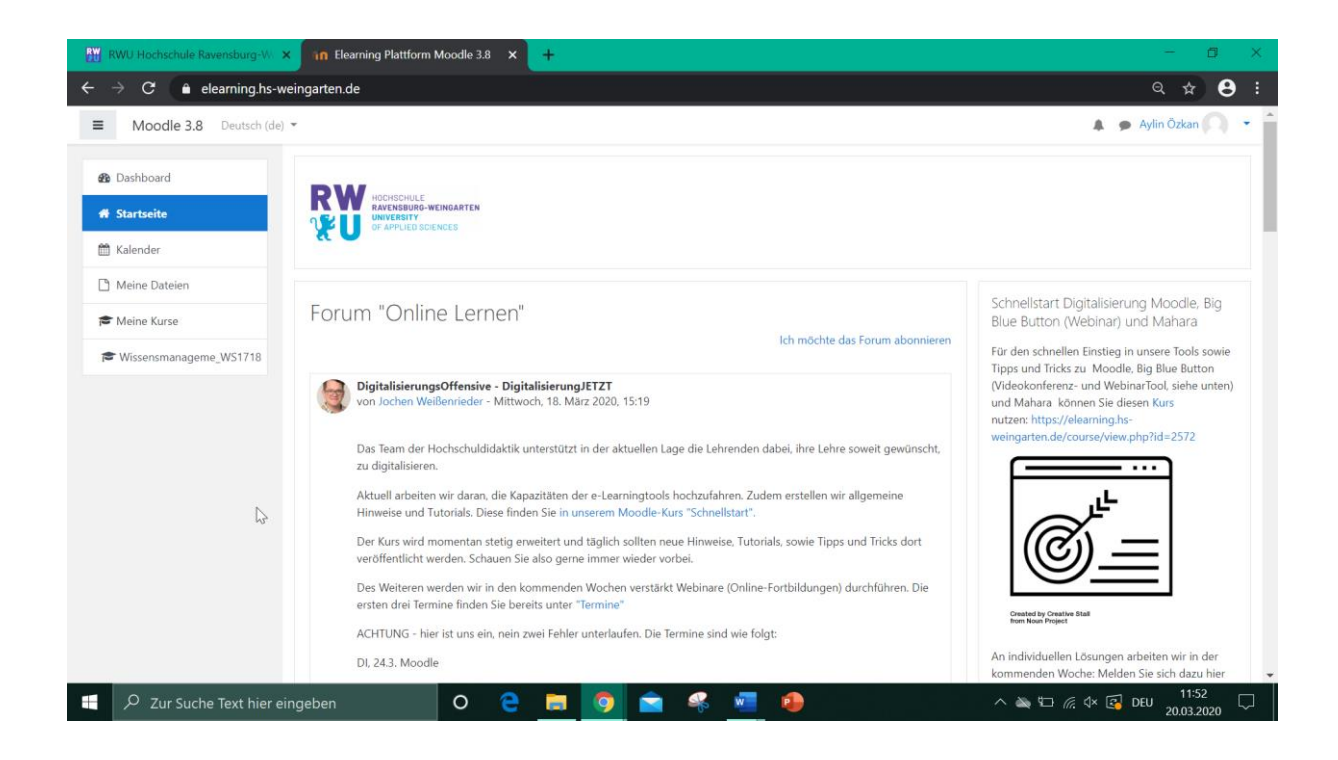

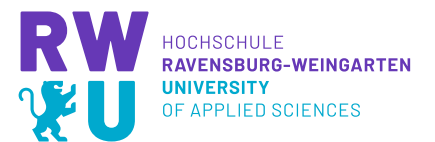

Hier können Sie nun den gewünschten Kurs suchen. Dabei gibt es zwei Alternativen. **Alternative 1**: klicken Sie auf Ihren **Studiengang**, dann bekommen Sie eine Auflistung mit allen Kursen aus Ihrem Studiengang, wählen Sie dann den Kurs, in den Sie sich einschreiben möchten aus.

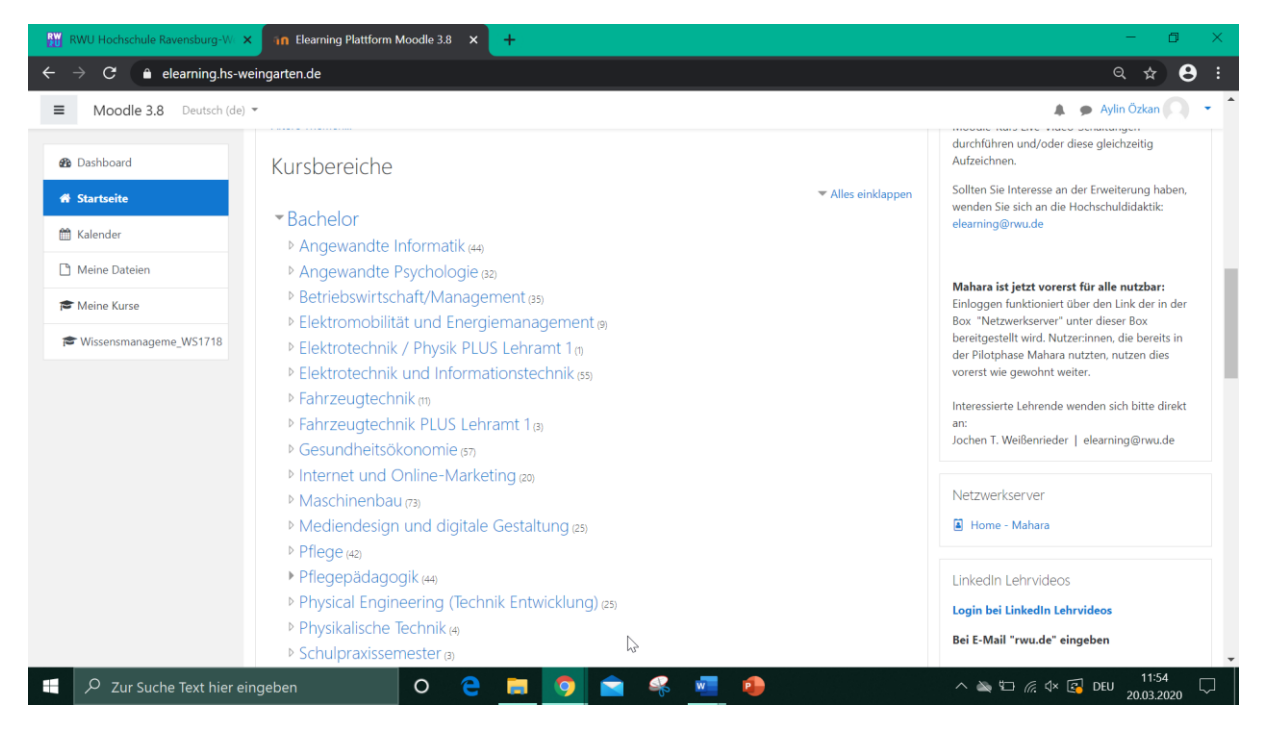

Alternative 2: unterhalb der Kursbereiche gibt es ein **Suchfeld**, geben Sie hier den Namen Ihres Kurses ein und klicken Sie auf Start. Wählen Sie anschießend in den Suchergebnissen Ihren Kurs aus.

| Moodle 2.9 Deutsch (de) |                                                                                                    | Avlin Özkan                          |  |  |  |  |
|-------------------------|----------------------------------------------------------------------------------------------------|--------------------------------------|--|--|--|--|
| Moodle 5.8 Deutsch (de) |                                                                                                    | A P Aynii Ozkan                      |  |  |  |  |
|                         | • Master                                                                                                    | 2 3 4 5 6 7 8<br>9 10 11 12 13 14 15 |  |  |  |  |
| Dashboard               | Angewandte Gesundheitswissenschaft                                                                                    | 16 17 18 19 20 21 22                 |  |  |  |  |
| Startseite              | Angewandle descharterswissenschart (b)                                                                                | 23 24 25 26 27 28 29<br>30 31        |  |  |  |  |
| at has here             | <ul> <li>Soziale Albeit unu reimabe (3)</li> <li>Batriabswirtschaftslahre und Lieternehmerisches Handeln m</li> </ul> |                                      |  |  |  |  |
| Kalender                | Betriebswirtschartsienre und Unternehmensches Handeln                                                                 | Diamana                              |  |  |  |  |
| Meine Dateien           | BWL und Unternehmerisches Handein (15)                                                                                | Blogmenu                             |  |  |  |  |
| Moine Kurse             | Electrical Engineering (6)                                                                                            | Blogeinträge<br>Neues Beitere        |  |  |  |  |
| Meine Kurse             | Embedded Systems (3)                                                                                                  | RSS Feed für diesen Blog             |  |  |  |  |
| Wissensmanageme_WS1718  | ▶ Informatik (18)                                                                                                    | Suchen                               |  |  |  |  |
|                         | ▶ International Business Management m                                                                                 |                                      |  |  |  |  |
|                         | Management im Sozial- und Gesundheitswesen (77)                                                                       |                                      |  |  |  |  |
|                         | Mechatronics m                                                                                                    |                                      |  |  |  |  |
|                         | Optische Systemtechnik m                                                                                              |                                      |  |  |  |  |
|                         | Produktentwicklung im Maschinenbau (20)                                                                               |                                      |  |  |  |  |
|                         | Technologie Management & Optimierung (22)                                                                             |                                      |  |  |  |  |
|                         | ▶ Wirtschaftsinformatik (27)                                                                                          |                                      |  |  |  |  |
|                         | Kurse suchen Start 🛛                                                                                                  |                                      |  |  |  |  |
|                         | Moine Kurse                                                                                                    |                                      |  |  |  |  |

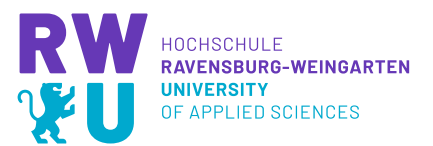

Wenn Sie jetzt durch Alternative 1 oder 2 Ihren Kurs gefunden haben, müssen Sie sich dafür einschreiben. In den meisten Fällen, erfolgt das Einschreiben in einen Kurs durch einen Einschreibeschlüssel. Diesen muss der Kursleiter (Ihr Dozent) Ihnen mitteilen.

| RWU Hochschule Ravensburg-Weil | × 🧿 Einführung eLearning × +                                                                               |                                                                                 | – ø ×               |
|--------------------------------|----------------------------------------------------------------------------------------------------|---------------------------------------------------------------------------------|---------------------|
| ← → C 🌔 elearning.hs-w         | weingarten.de/enrol/index.php?id=2627                                                                      |                                                                                 | ९ 🖈 🕶 😫 :           |
| E Moodle 3.8 Deutse            | ch (de) 🔻                                                                                                  |                                                                                 | 🌲 🍺 Aylin Özkan 🔍 🦷 |
| 🗃 Einführung eLearning         | Finführung Moodle uu                                                                                       | nd BiaBlueButton                                                                |                     |
| 🍘 Dashboard                    | Dashboard / Kurse / Kursarchiv / E-Learning /                                                              | / Einführung eLearning / Mich in diesem Kurs einschreiben / Einschreibeoptionen |                     |
| ✤ Startseite                   |                                                                                                    |                                                                                 |                     |
| 🛗 Kalender                     | Einschreibeoptionen                                                                                        |                                                                                 |                     |
| Meine Dateien                  |                                                                                                    |                                                                                 | 2                   |
| 🞓 Meine Kurse                  | Einführung Moodle und Big                                                                                  | BlueButton                                                                      | <i>u</i> 4          |
| Wissensmanageme_WS1718         | Trainer/in: Aylin Özkan                                                                                    | Dies ist ein Demokurs für die Einführung in Moodle.                             |                     |
|                                | <ul> <li>Selbsteinschreibung (Teilnehm</li> </ul>                                                          | ner/in)                                                                         |                     |
|                                | Einschreibeschlüssel                                                                                       |                                                                                 |                     |
|                                |                                                                                                    | Einschreiben                                                                    |                     |
|                                |                                                                                                    |                                                                                 |                     |
|                                |                                                                                                    |                                                                                 |                     |
|                                | Sie sind angemeldet als <u>Aylin Özkan (Log</u><br>Einführung eLearning<br><u>Unsere Datenlöschfristen</u> | out)                                                                            |                     |
|                                | Laden Sie die mobile App                                                                                   |                                                                                 |                     |
| 🔎 Zur Suche Text hier e        | ingeben O 🤤 📻                                                                                              | I 🚺 🚖 🤻 🖷 🧶 🗠 🗠 🖬                                                               |                     |

Geben Sie diesen ein und bestätigen Sie Ihre Eingabe mit Einschreiben. Sie sind jetzt in dem Kurs eingeschrieben.